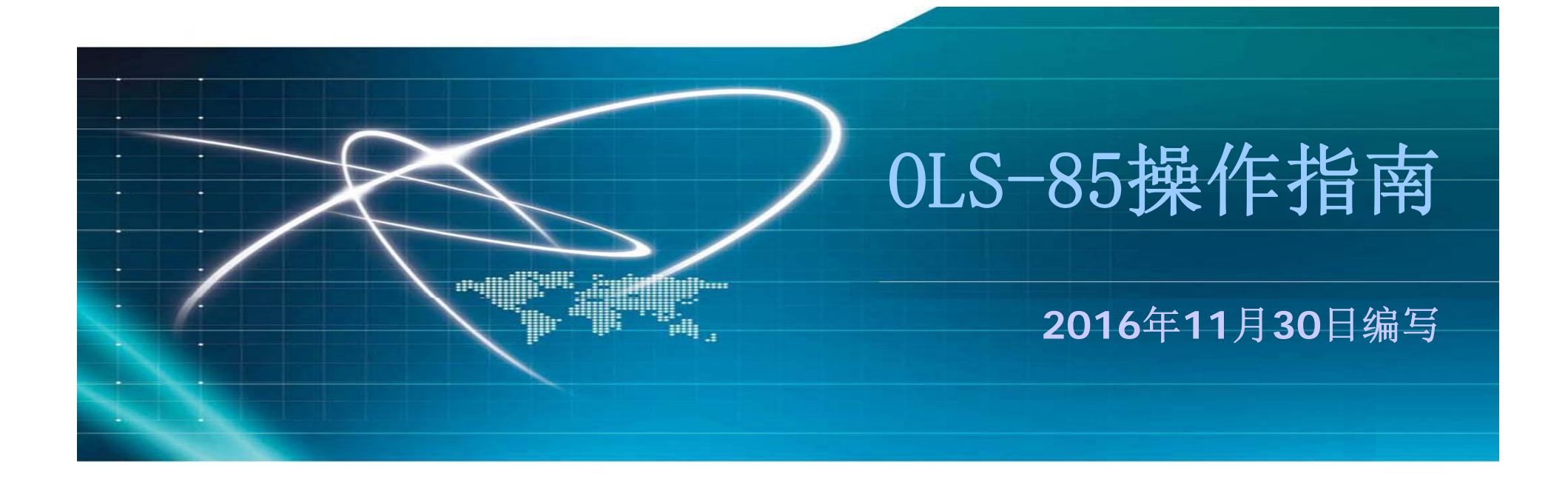

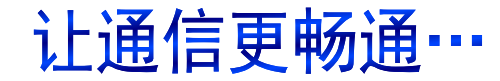

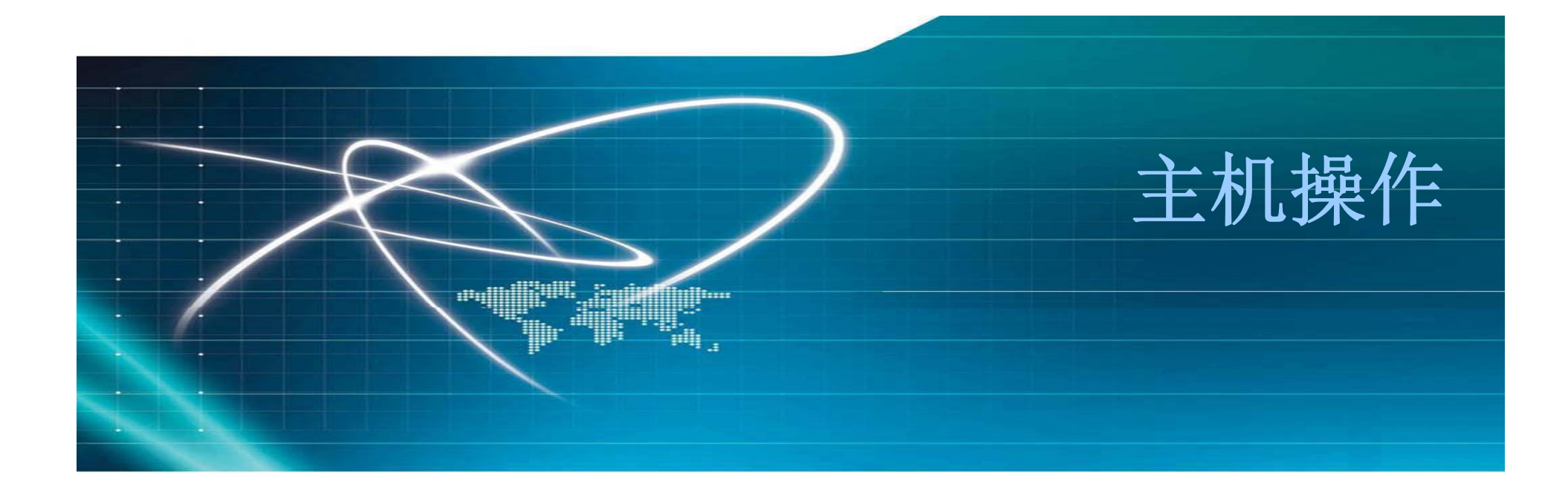

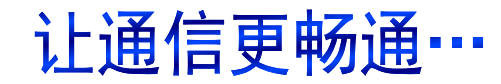

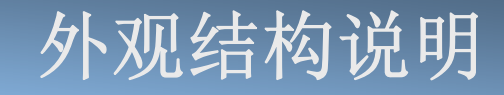

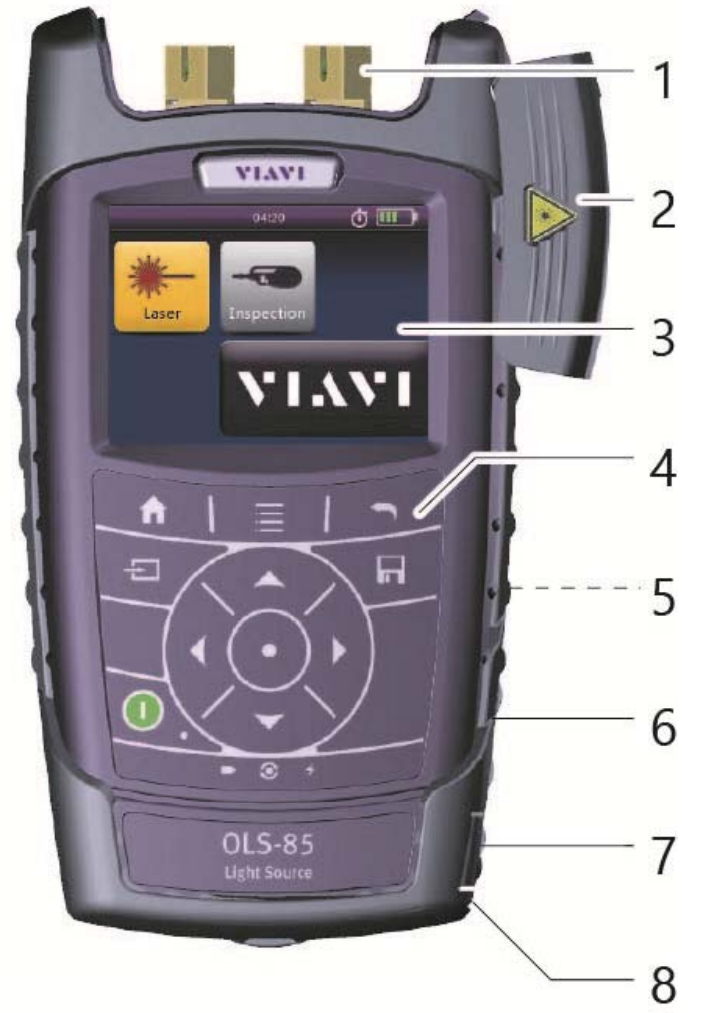

■ 通 测 科 技<sup>®</sup> ▼ COMTEST

| 源接口<br>尘盖<br>5英寸彩色触摸屏<br>盘<br>油合和中油合(悲報) |
|------------------------------------------|
| 尘盖<br>5英寸彩色触摸屏<br>虚<br>油合和中油合(悲郭)        |
| 5英寸彩色触摸屏<br>盘<br>油合和中油合(悲郭)              |
| 盘<br>油合和中油合(非報)                          |
| 油合和中油合 ( 悲郊 )                            |
| 记记们巴记员(月中)                               |
| SB2.0设备接口(Micro-USB)                     |
| SB2.0主机接口和电源供电接口                         |
| 太网接口(RJ45)                               |
|                                          |

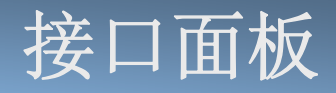

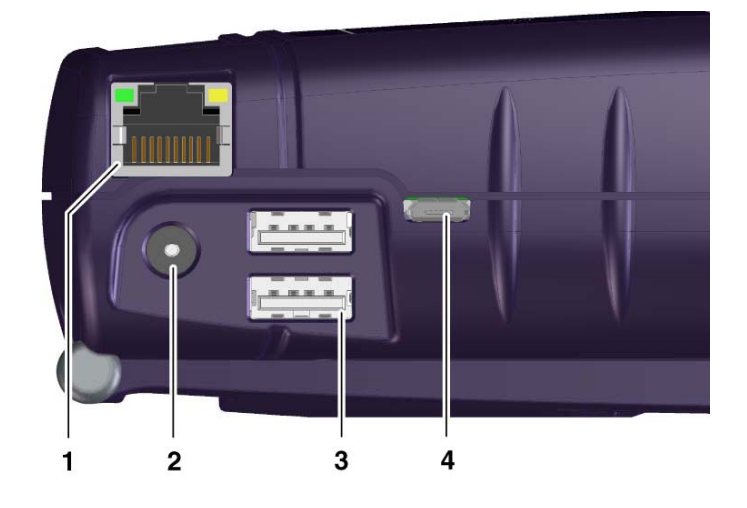

- 1. 以太网(RJ-45)
  2. 外部电源接口
  3. USB 2.0 主机接口 (Type A)
- 4. USB 2.0 设备接口 (Type Micro-B)

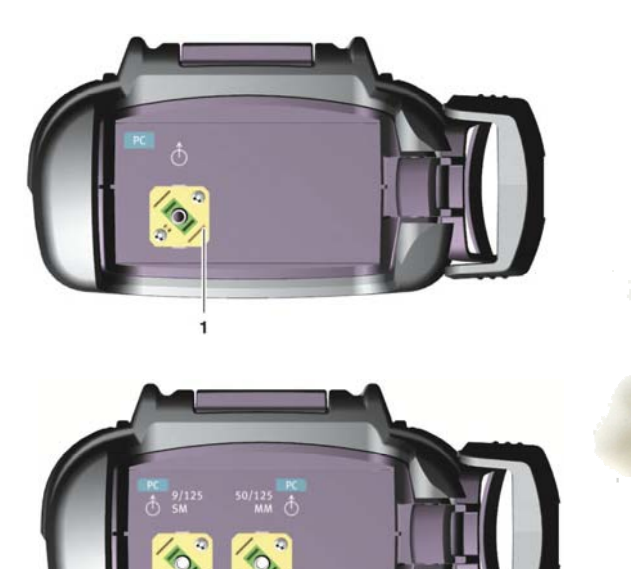

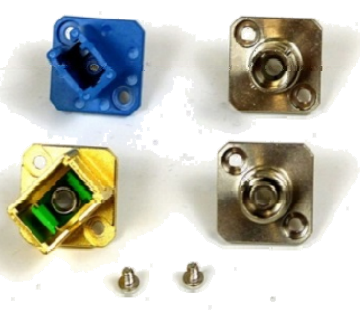

- 1. 单模(SM)光源测试端口 (2155系列)
- 2. 多模 (MM) 光源测试端口 (2155系列)

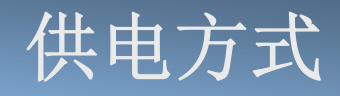

- 1. 8X1.5v 5号干电池
- 2. 8X1.2v 5号充电电池(自行配制充电电池和充电器)
- 3. RBP2锂电池组(选项)
- 4. PS4交流适配器(选项)

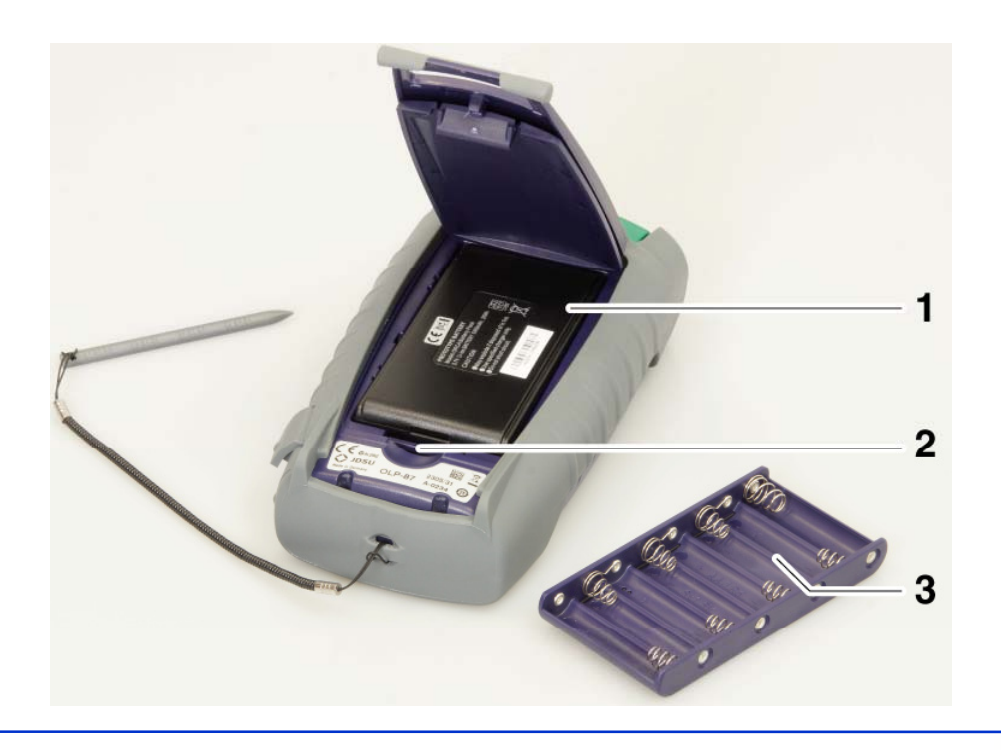

| 1. | RBP2锂电池组 |
|----|----------|
| 2. | 锁紧卡扣     |
| 3. | 干电池电池盒   |

## PS4交流适配器

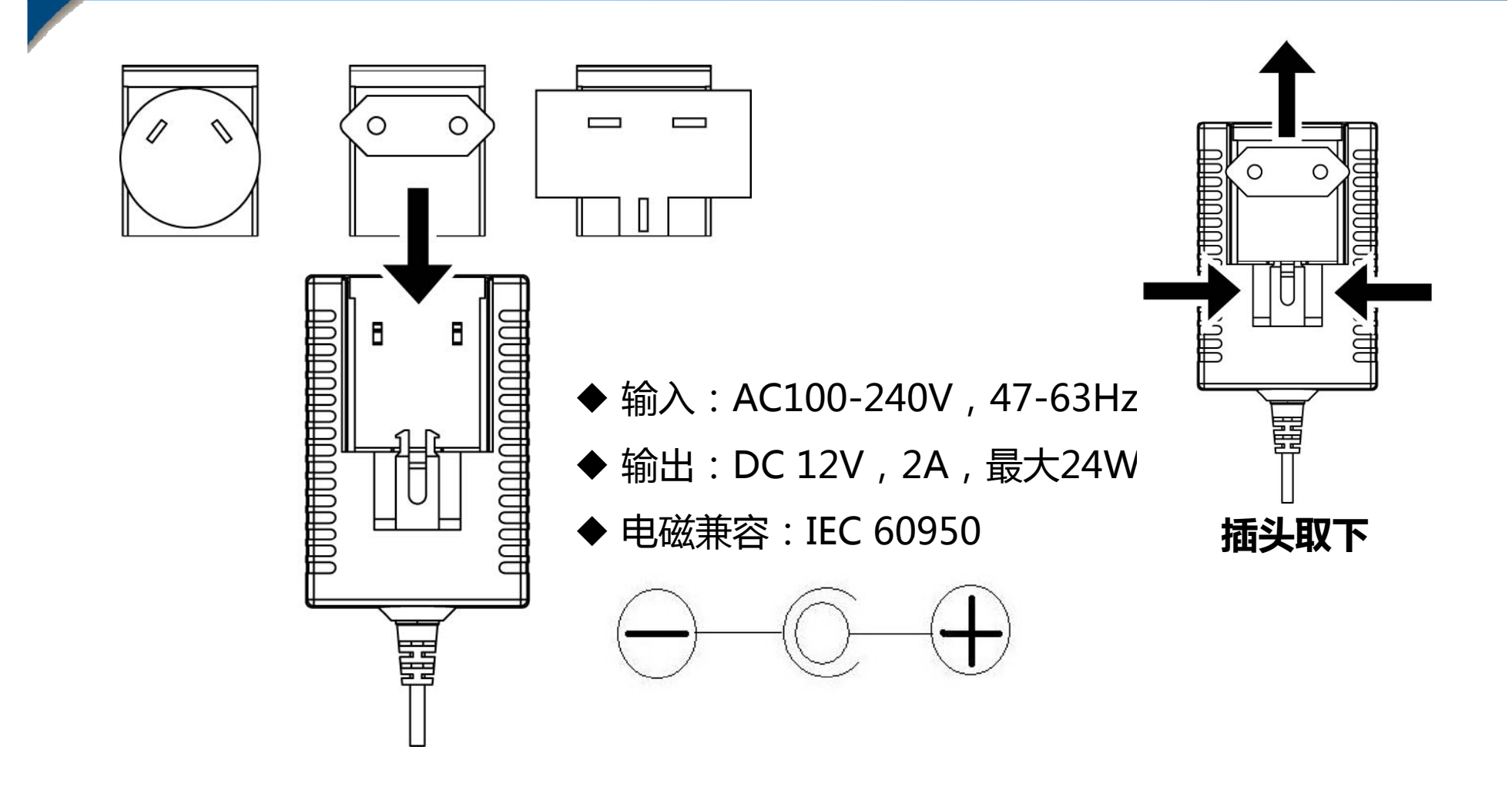

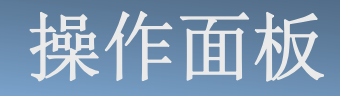

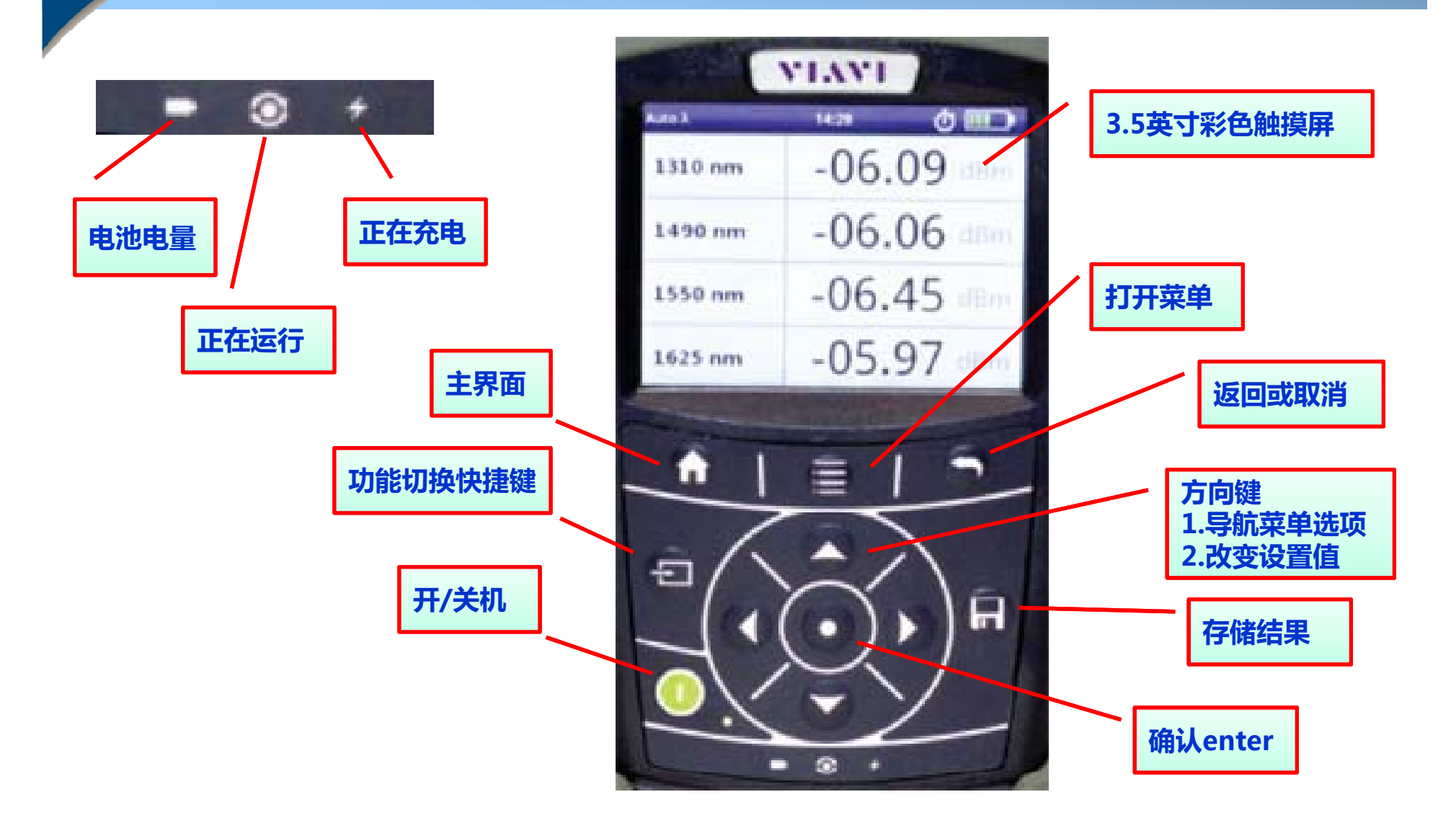

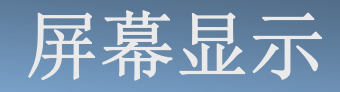

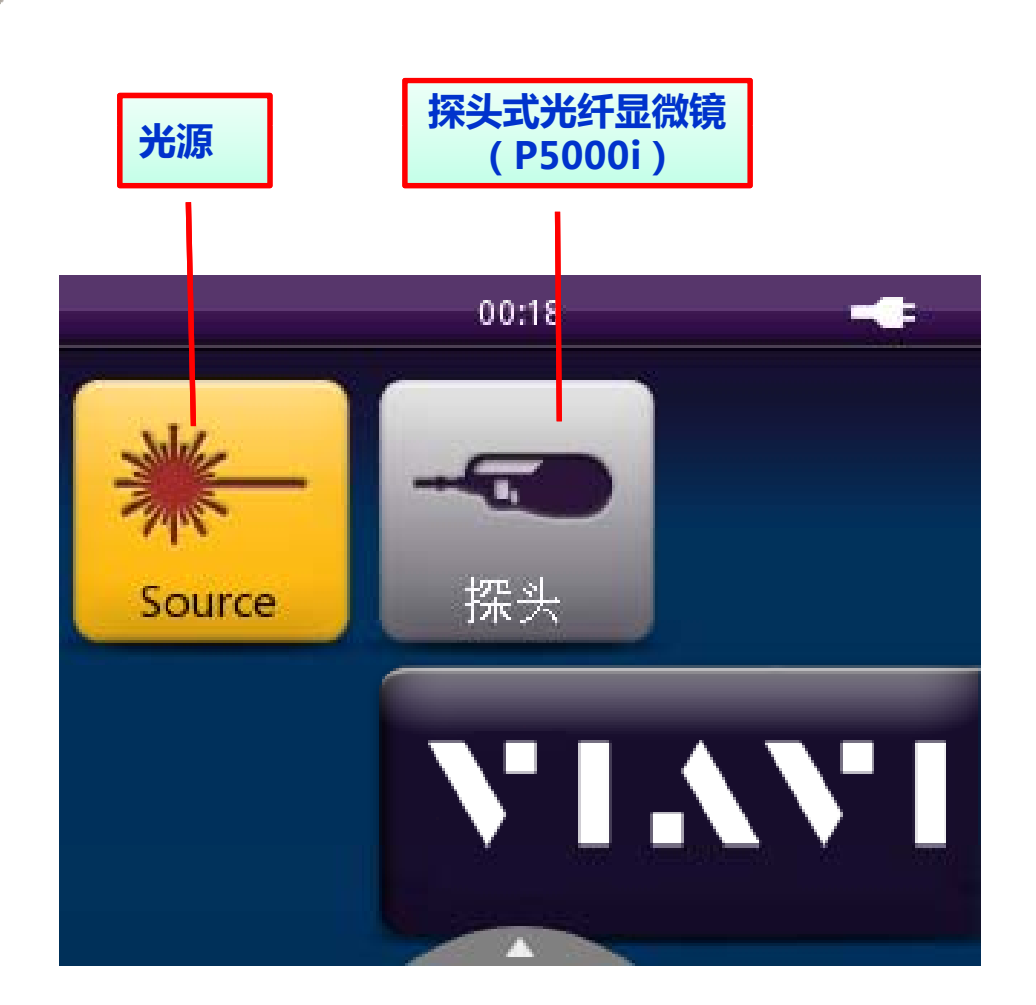

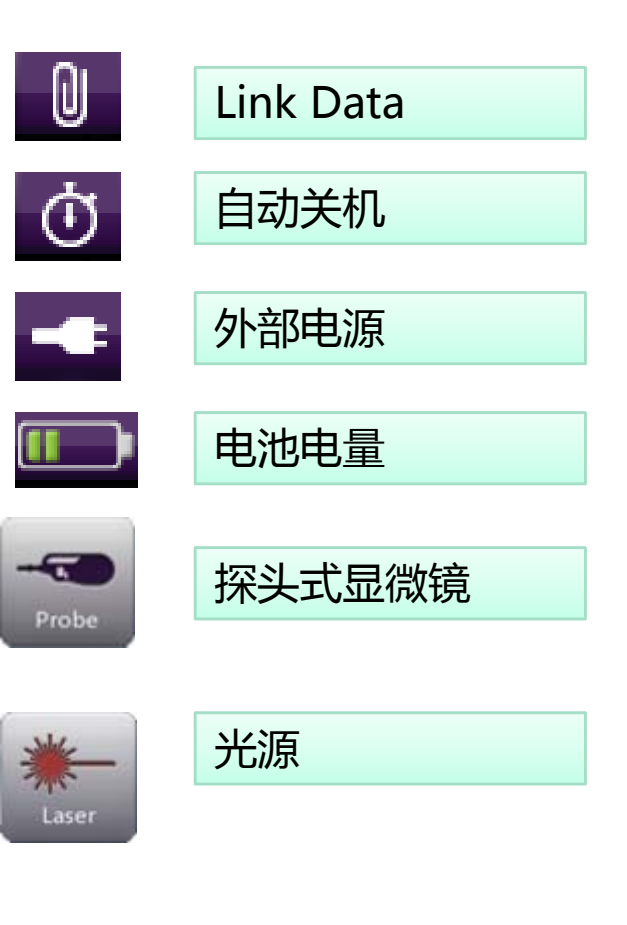

# 主页面设置界面(1)

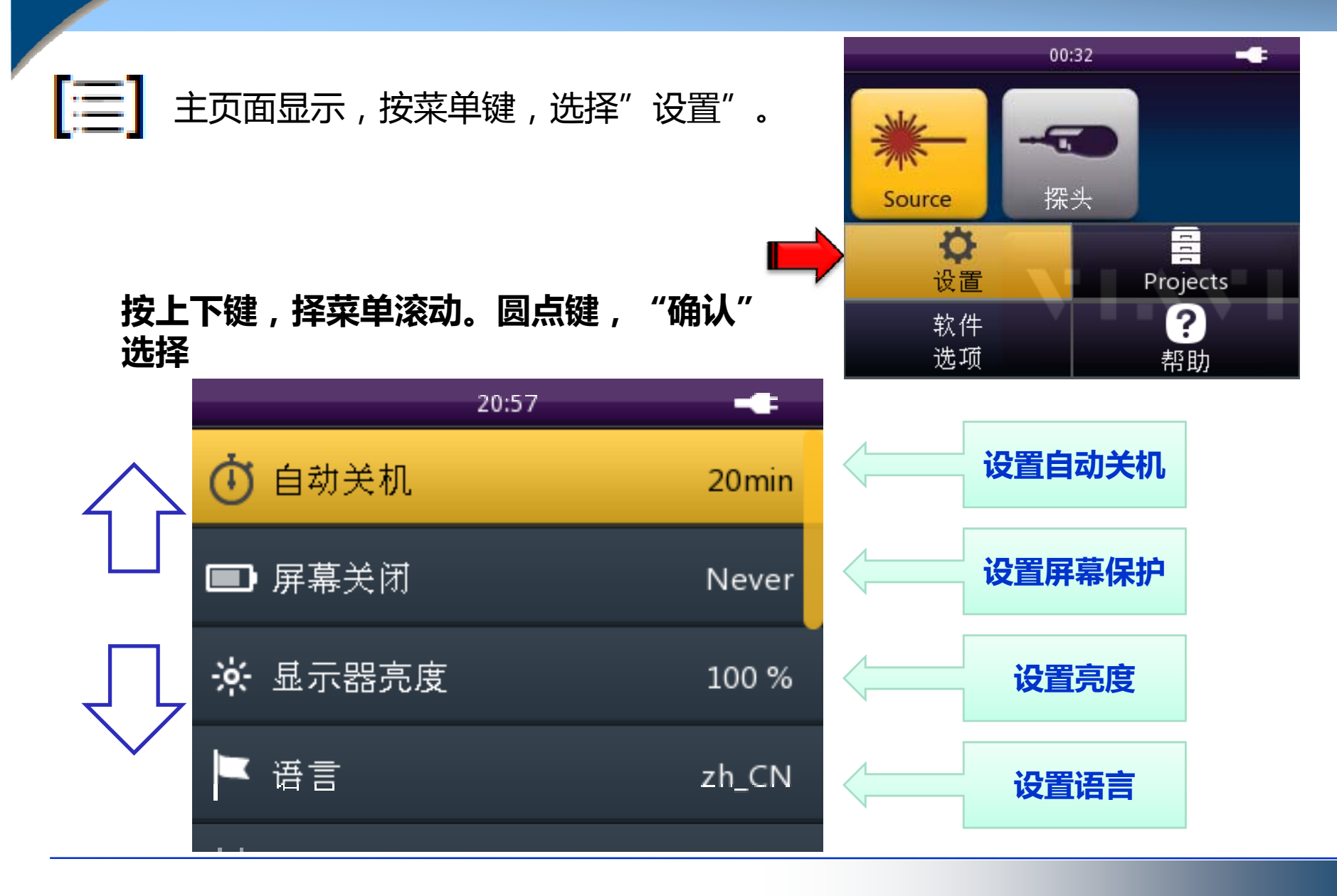

# 主页面设置界面(2)

#### 按上下键,择菜单滚动。圆点键,"确认"选择

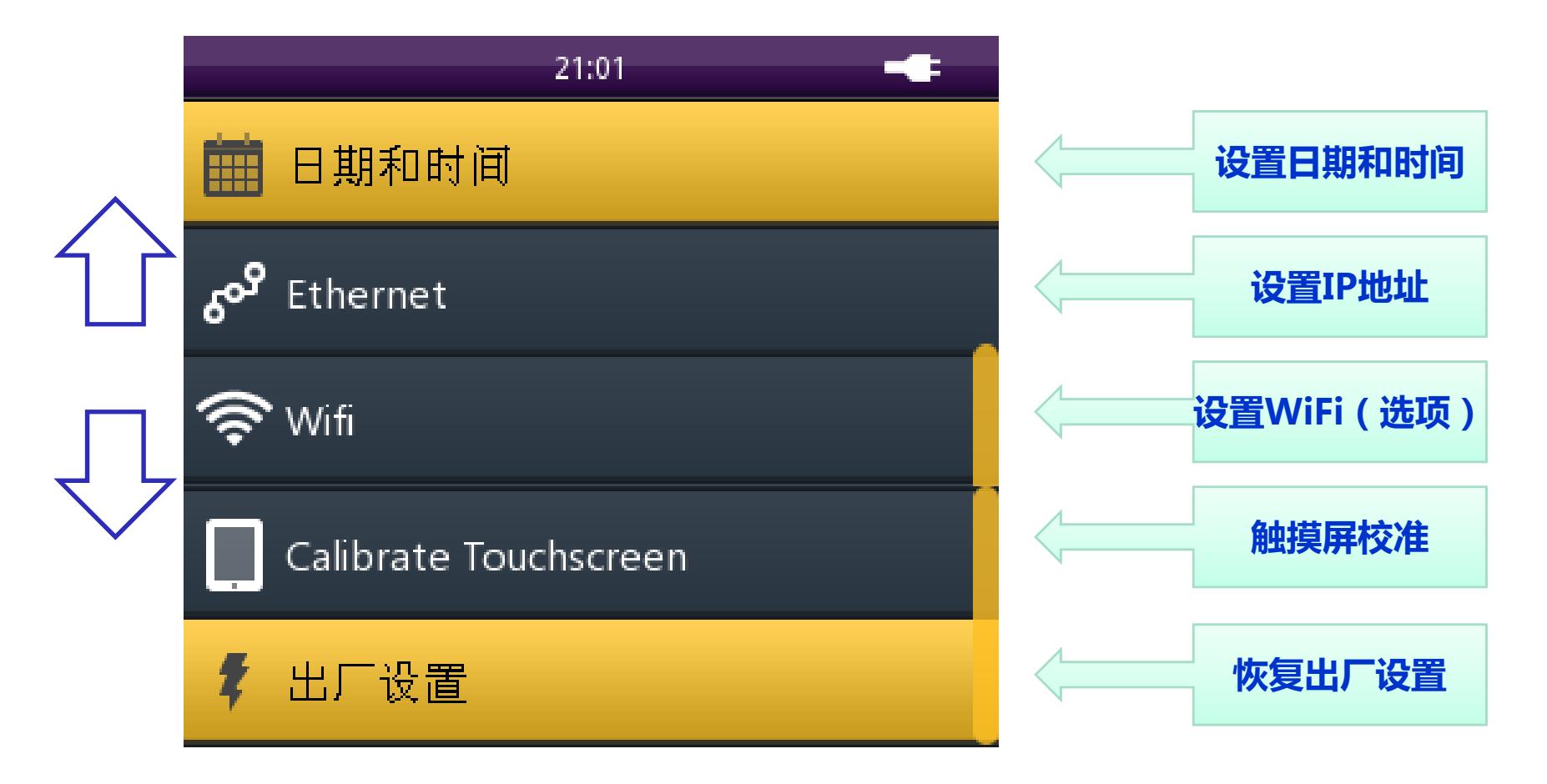

## 主机典型操作-更换中文界面

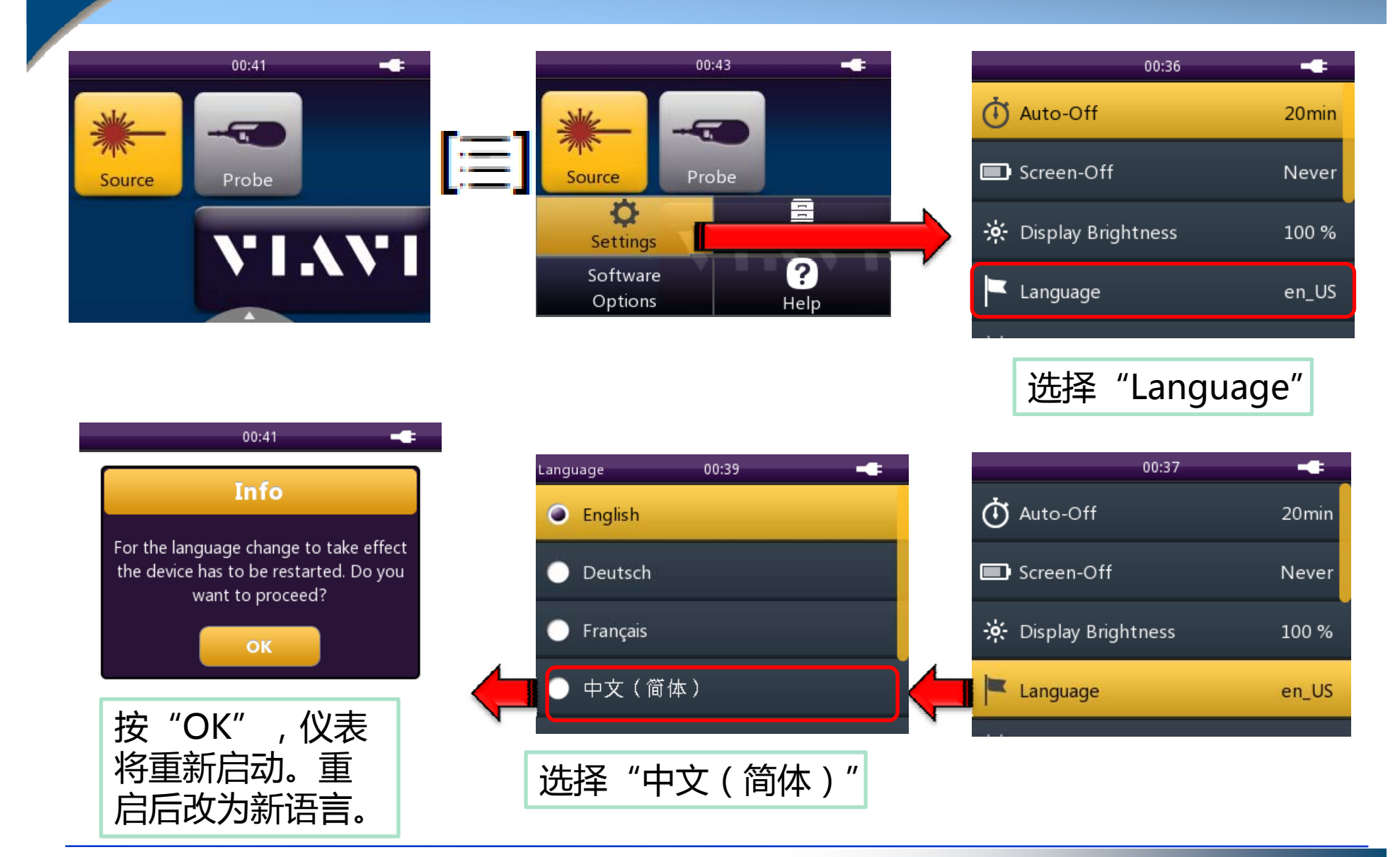

# 主机典型操作-校准触摸屏

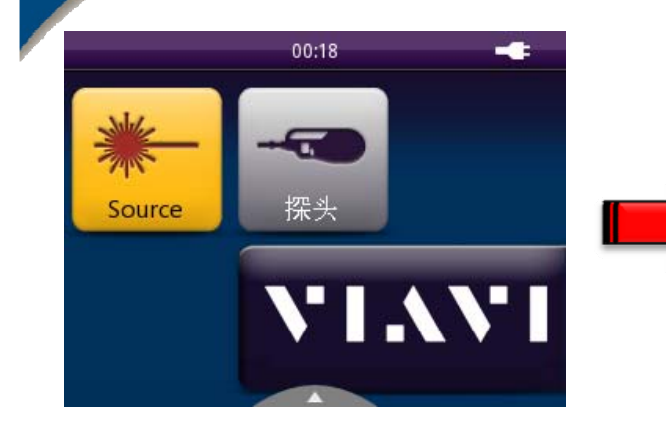

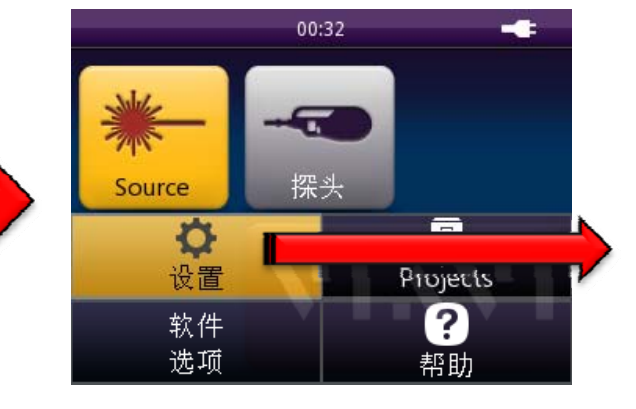

|     | 21:01                 |
|-----|-----------------------|
| Ē   | 日期和时间                 |
| ۶°۶ | Ethernet              |
| (îr | Wifi                  |
|     | Calibrate Touchscreen |
|     |                       |

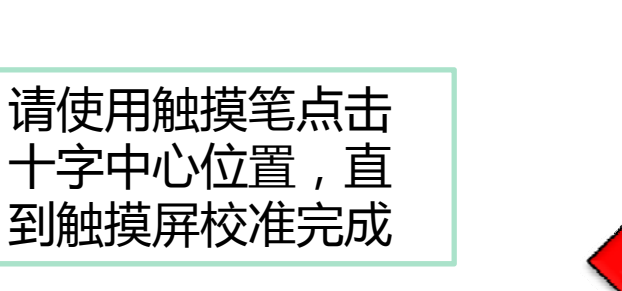

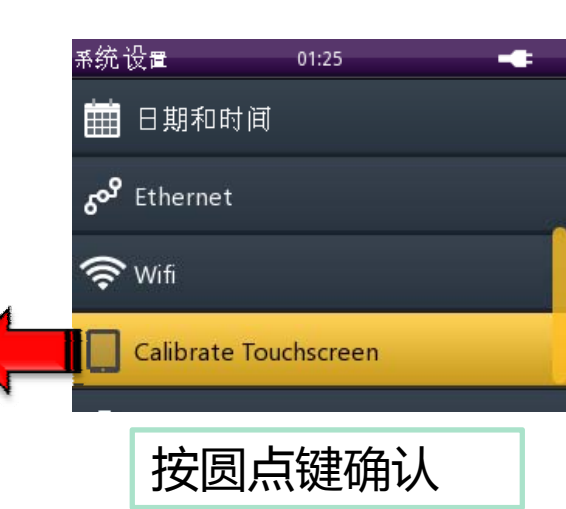

# 主机操作-与PC机连接

#### 与PC机连接

- 1. 安装PC端软件。支持数据传输的后台软件有两款,如下:
  - 1. Smart-Reporter软件
  - 2. FiberChek Pro软件
- 2. 使用仪表右侧 Micro-USB接口, 连接电缆可以使用手机USB电缆。
- 3. 打开仪表
- 4. 插上USB电缆后, PC机会自动搜索并安装驱动。需等待驱动安装成功。
- 5. 打开软件,软件自动搜索仪表。
- 6. 仪表发现成功,将可以看到仪表数据(仅显微镜结果),并可制作测试报告。

#### Smart-Reporter-已连接仪表

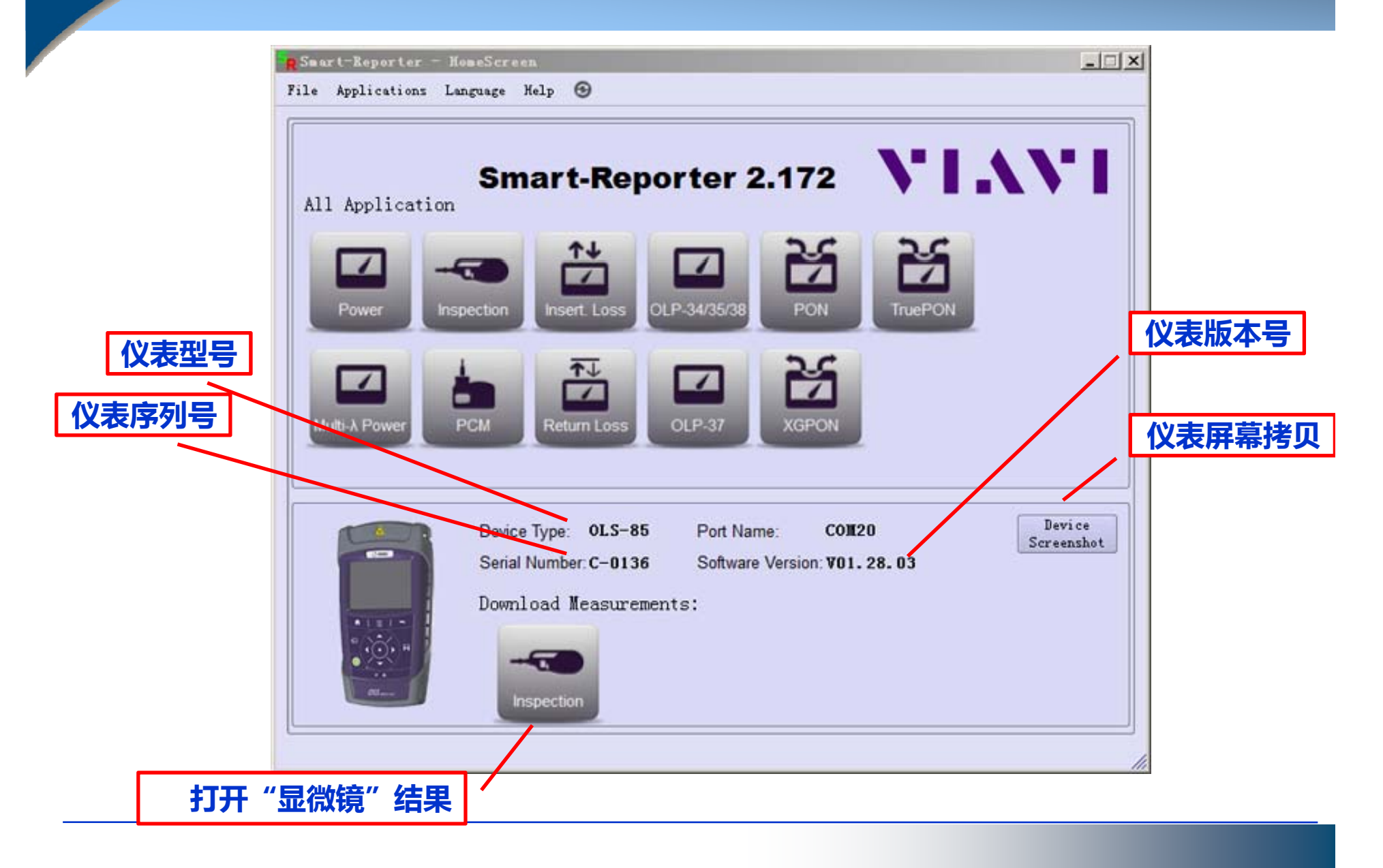

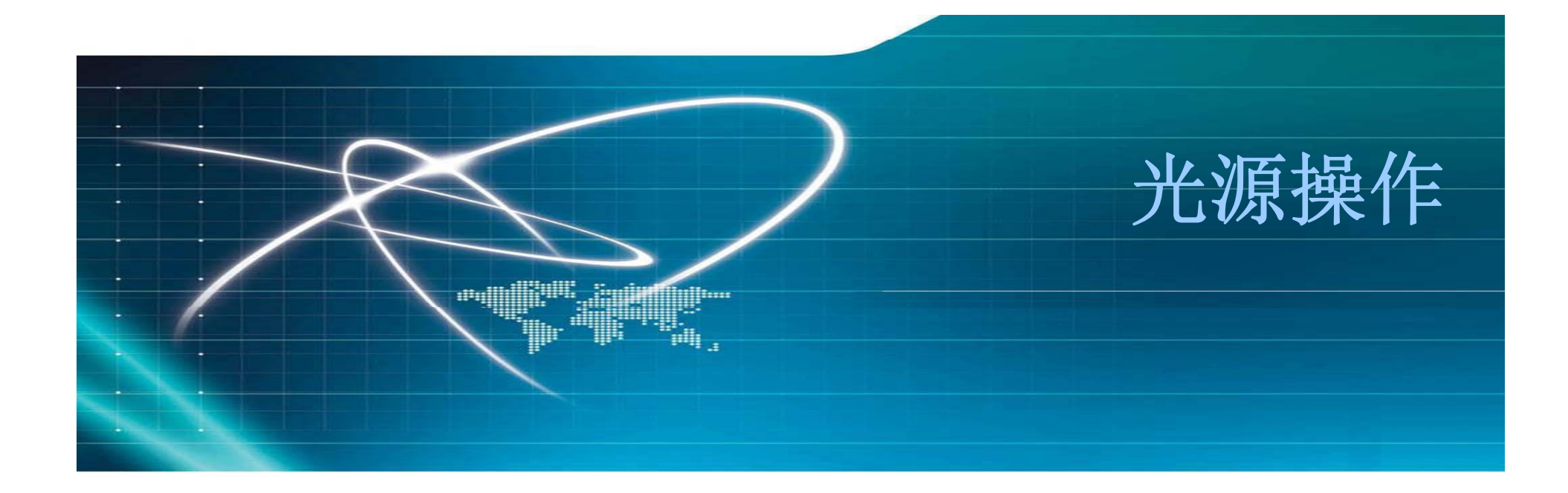

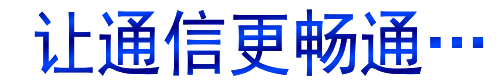

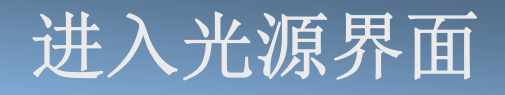

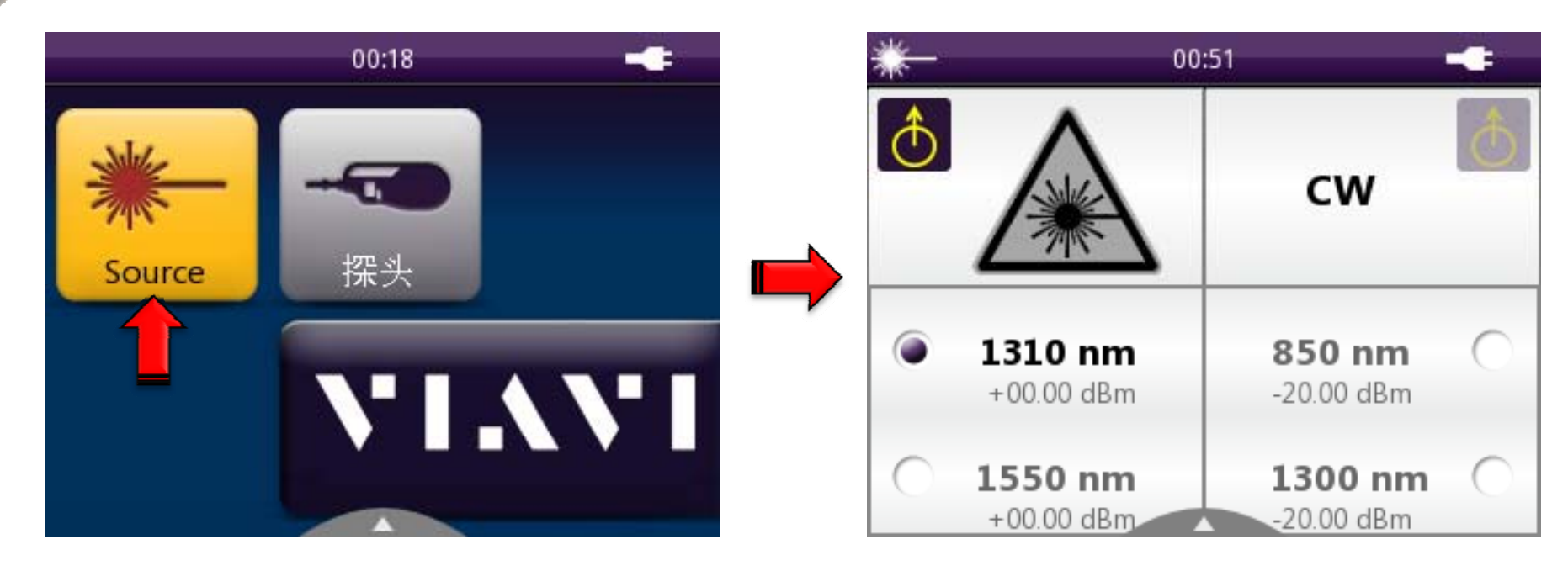

•直接触摸"Source"图标 •或使用方向键选中"Source"图块 (选中为黄色),按圆点键确认

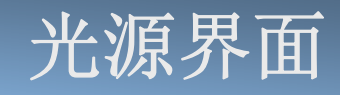

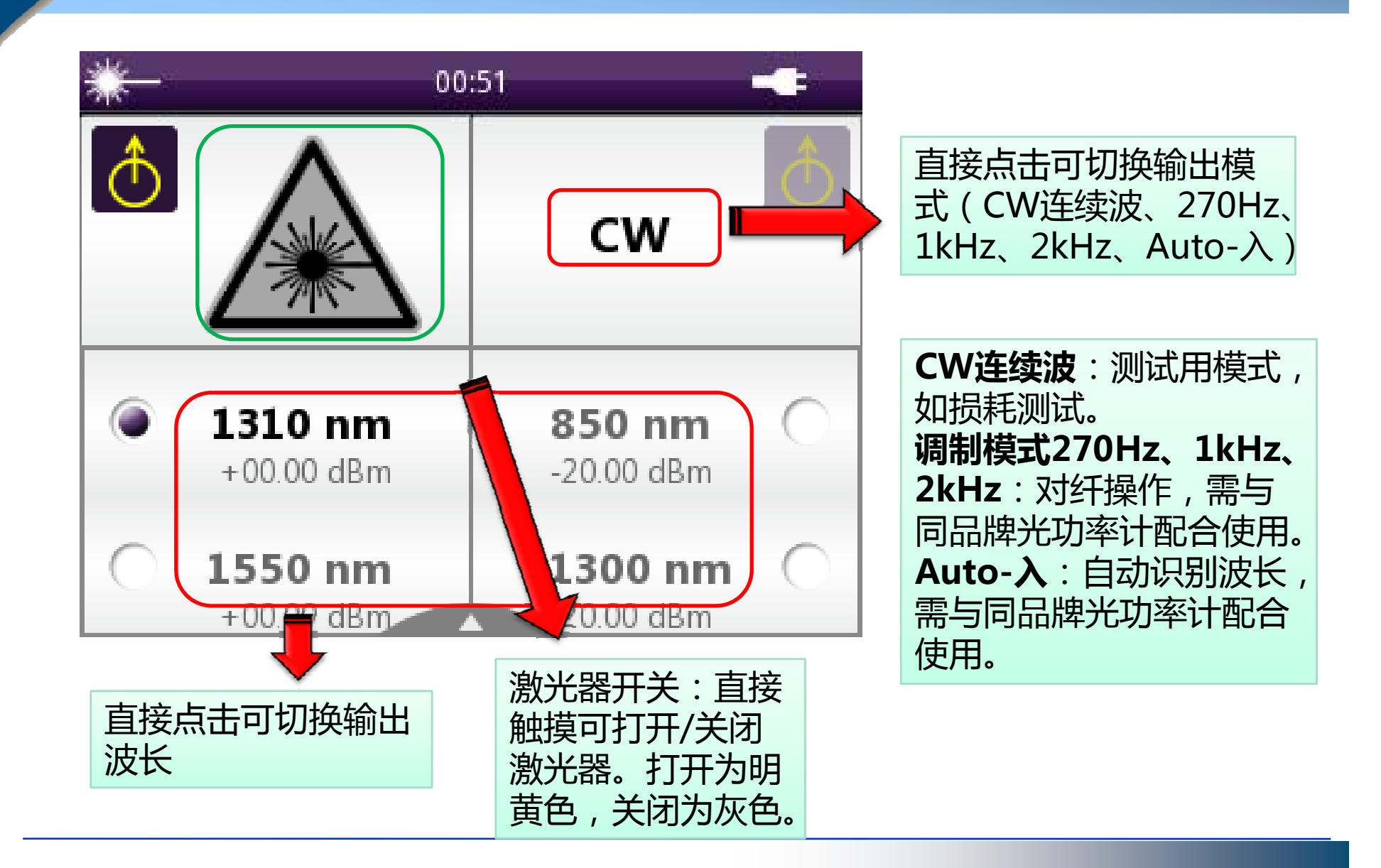

## 光源工作状态示例

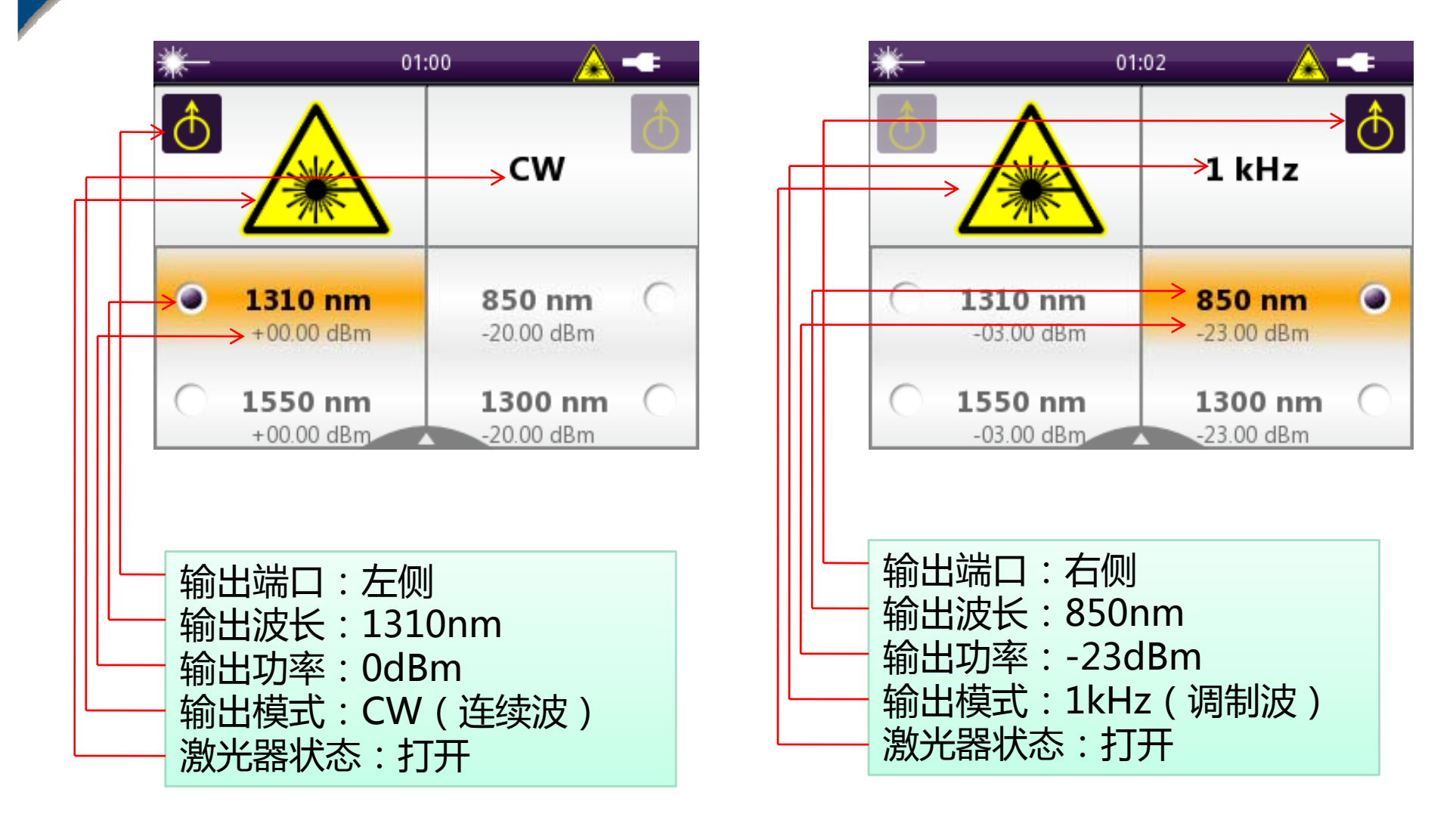

#### 光源界面设置

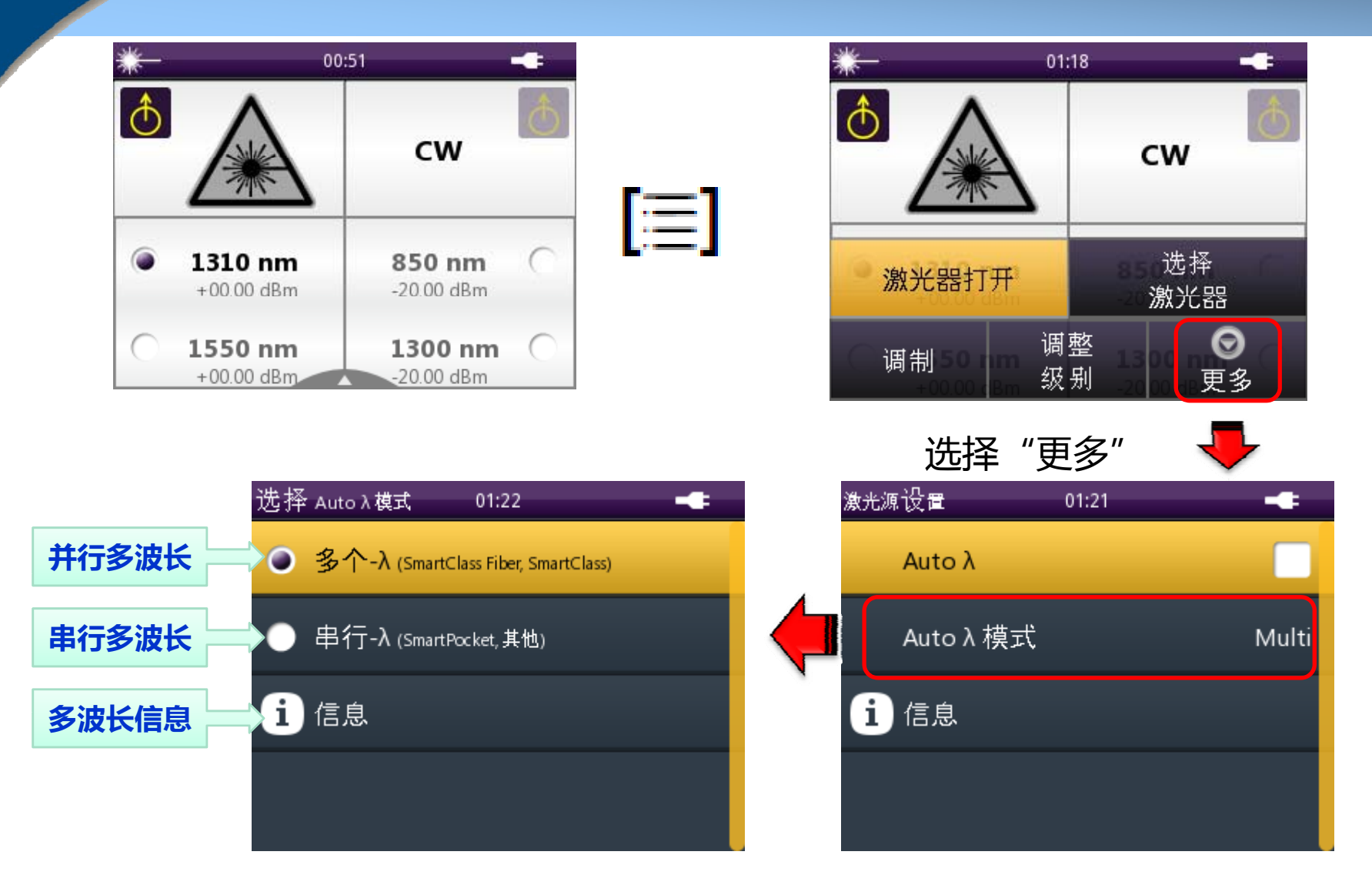

# 多波长测试说明

多波长测试(Multi-入)-必须选择 Auto-入

并行多波长:并行,同时发送多个波长。 采用波分复用方法实现。可与OLP-85 配合使用,可一次测试所有发送波长的 损耗。这是SmartclassFiber系列独创的 新方法。

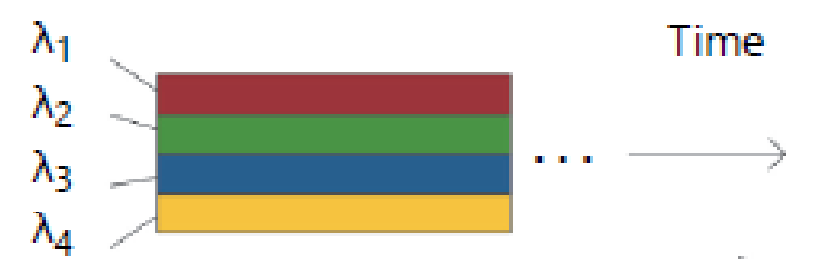

串行多波长:串行,轮流发送方式。可 与OLP-35等经济系列光功率计配合使用。 传统的Multi-入测试方法。

Time

$$\lambda_1 \ \lambda_2 \ \lambda_3 \ \lambda_4 \ \lambda_1 \ \lambda_2 \longrightarrow \cdots$$

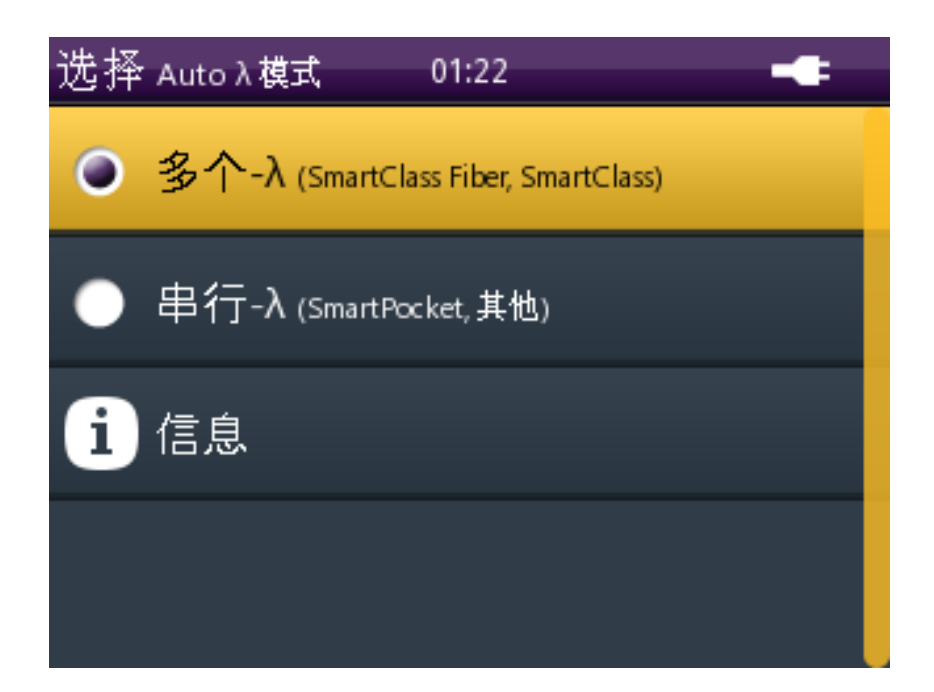

#### 光源典型操作-调整输出功率

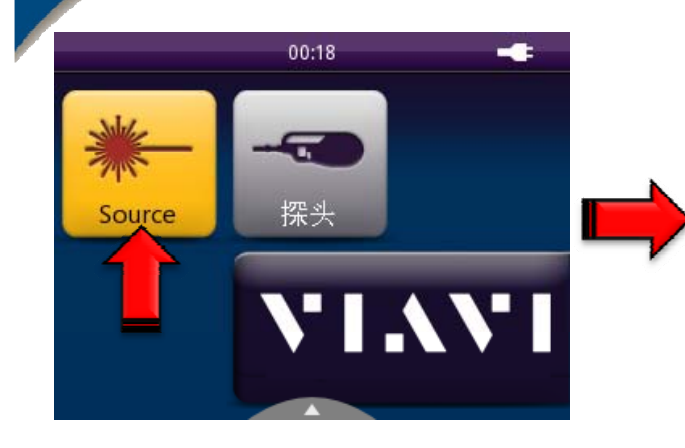

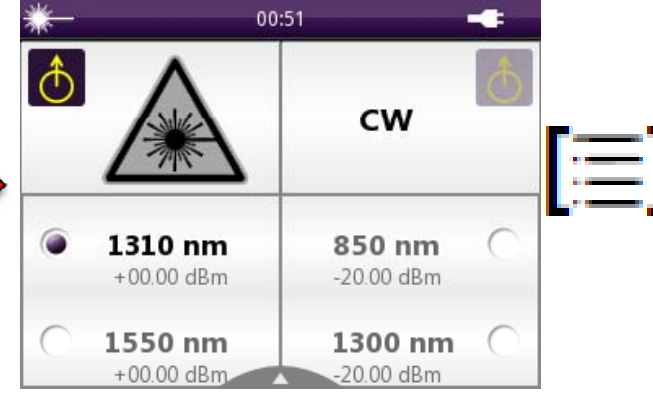

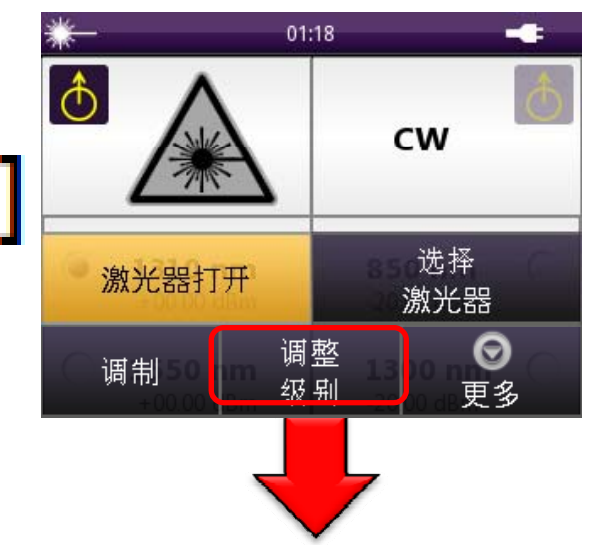

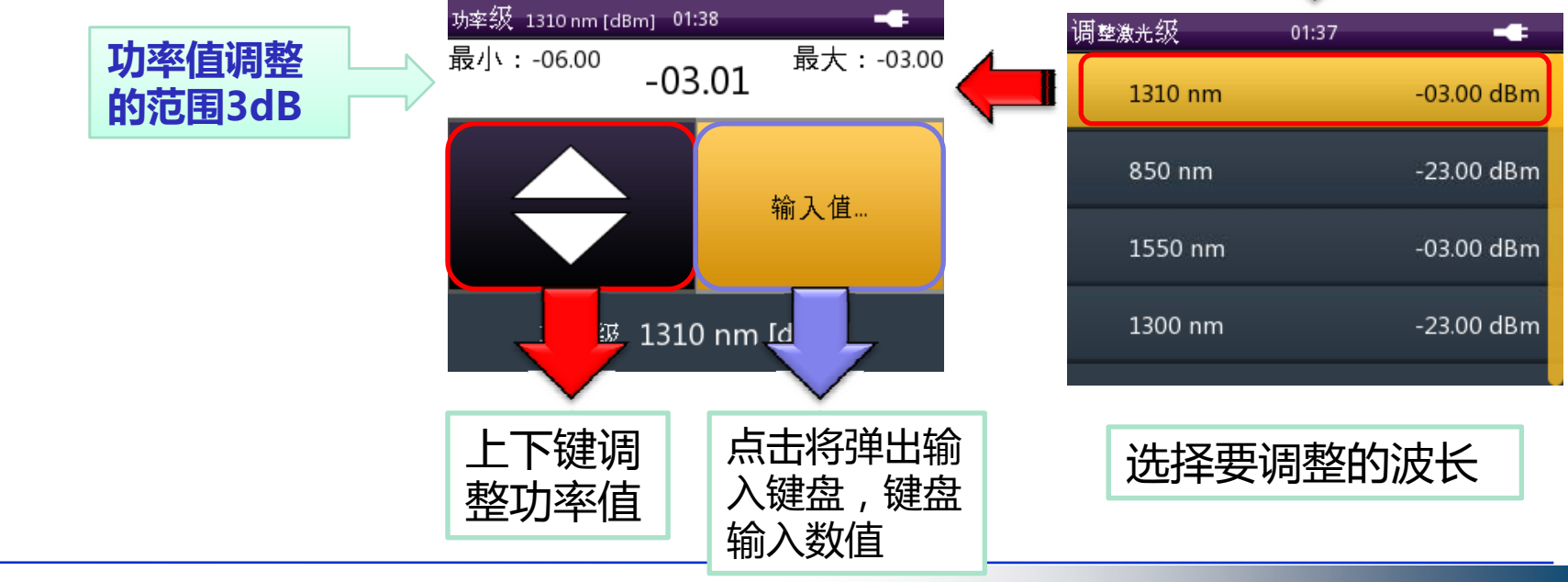

WWW.

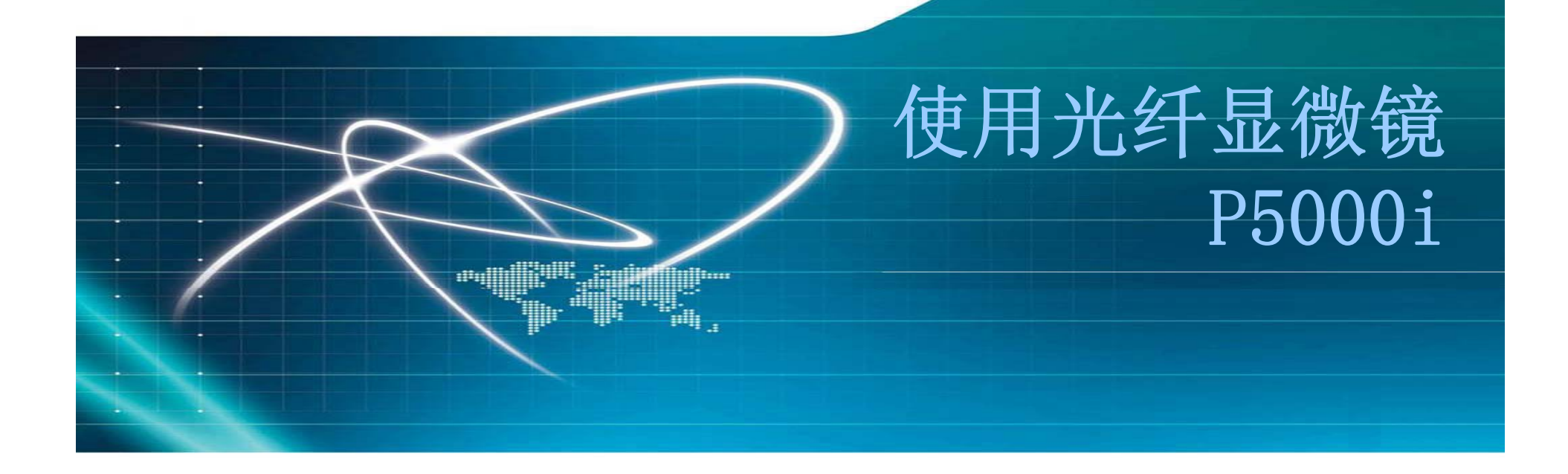

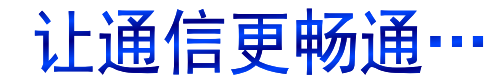

# 进入光纤显微镜界面

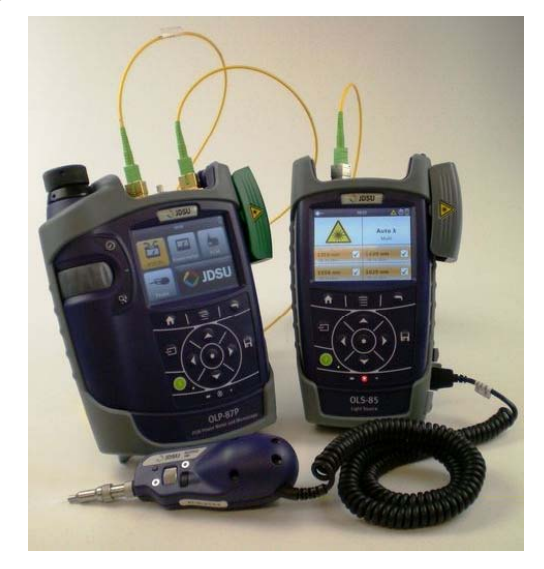

#### 将P5000i连接OLS-85 的主机USB接口

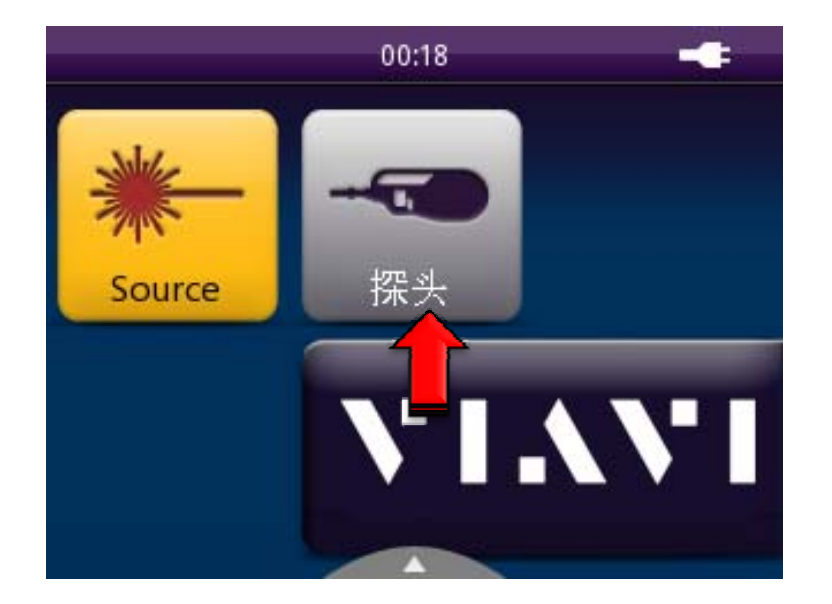

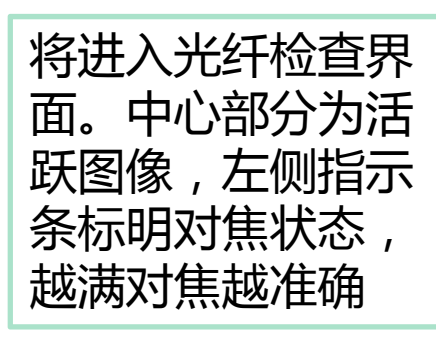

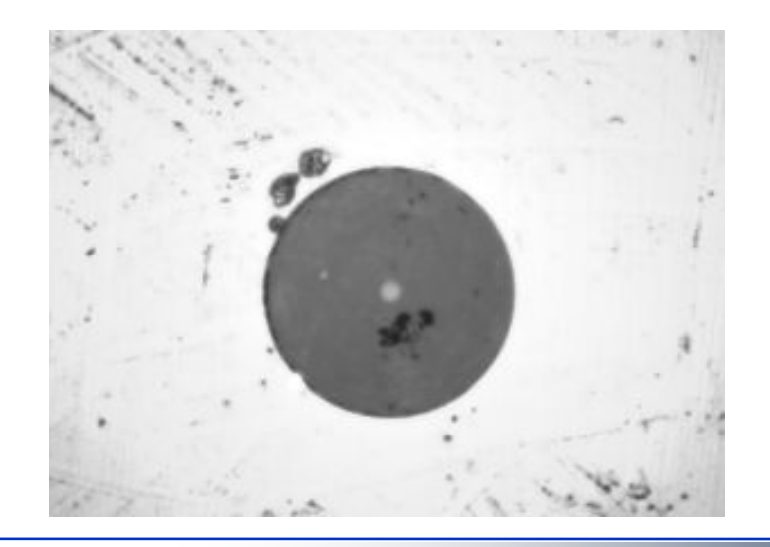

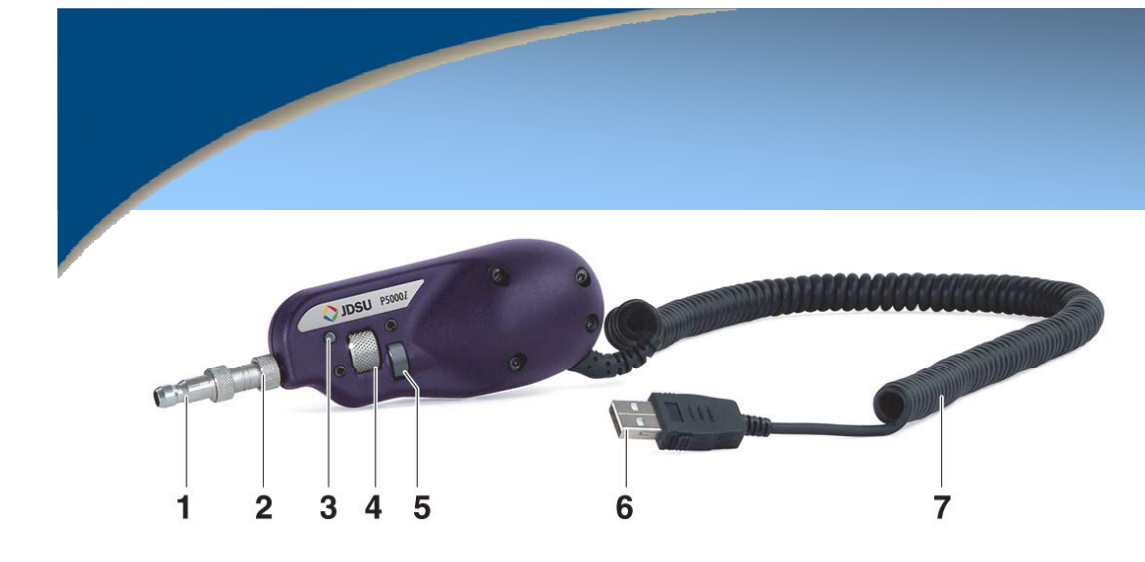

## 测试分析光纤端面

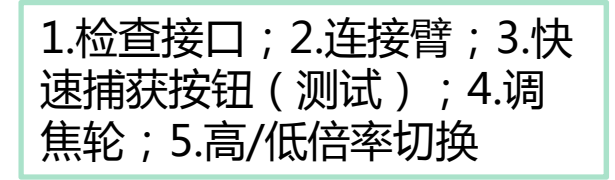

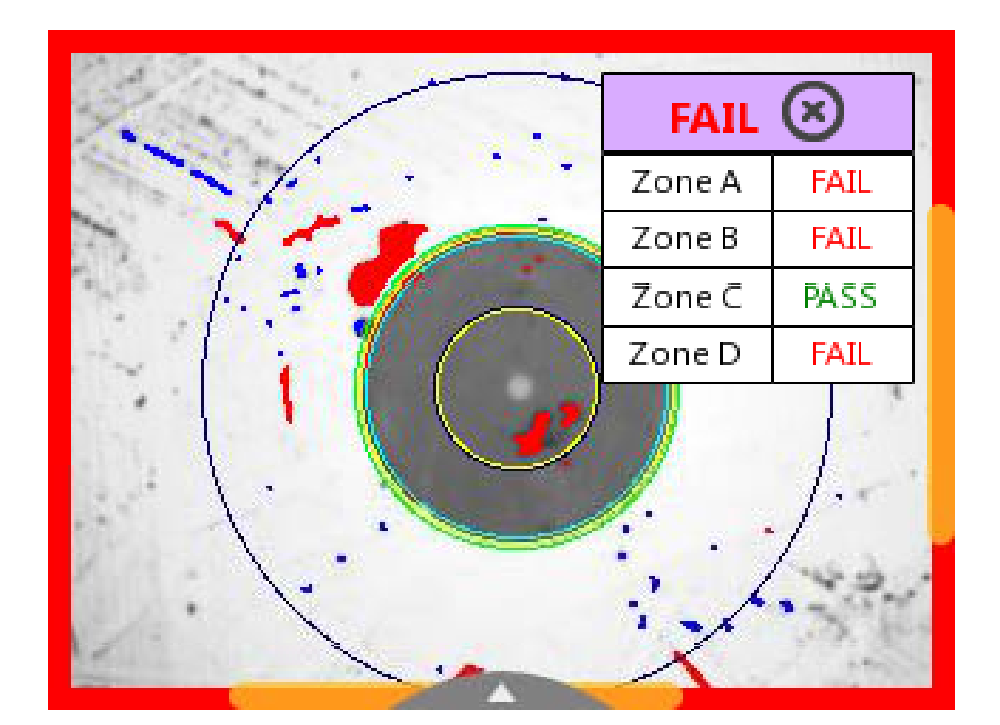

焦距调好后,按测试键-探头上的 "小圆点"键,或仪表上的"圆点" 键,测试/分析光纤端面。

分析结束后,给出分析结果,如左 图。

# P5000i典型操作-设置配置文件

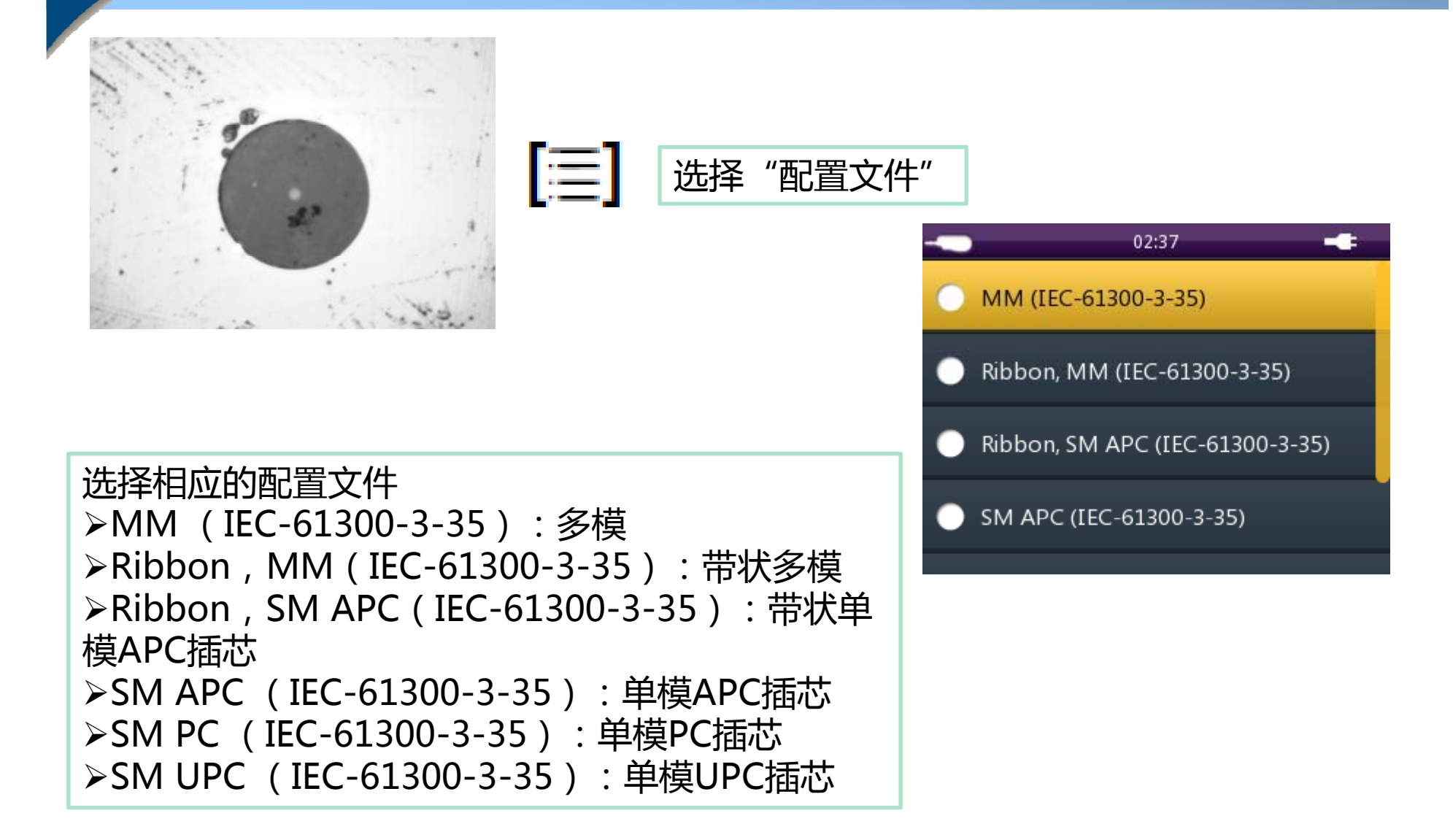